# Sapidインストールマニュアル

# - Cygwin -

愛知県立大学山本研究室 松本 陽子

平成 27 年 11 月 24 日

### 1 環境構築

まず、今回使用したソフトのバージョンを記述する。ただし、Java ははじめからインストールされていたためそのままのバージョンを使用した。

| OS     | Windows7 64bit         |
|--------|------------------------|
| Cygwin | version 1.7.32 (32bit) |
| Java   | jdk1.7.0_21            |
| Sapid  | Sapid-6.104            |
| gcc    | 4.8.3-3                |
| make   | 4.0-2                  |
| flex   | 2.5.39-1               |
| tcl/tk | 8.5                    |

#### 1.1 cygwin のインストール

『https://www.cygwin.com/』から、『setup-x86.exe』をクリックし、cygwin のインストールを行う。これは、Cygwin の 32bit 版である。また、ダウンロードは以下のように行った。

- ダウンロード場所: C ドライブ直下
- Download Site : http://ftp.jaist.ac.jp
- Package: 全てのパッケージをインストールした (上のラジオボタンを Keep にした)

#### 1.2 JDK

Java 環境はすでに自分がダウンロードしているものを使用した。場所としては、『C:/Program Files/Java/jdk1.7.0\_21』である。

ここで、Windows の環境変数に JAVA\_HOME を設定する。設定方法は、以下の通りである。

- 1. コントロールパネル→システムとセキュリティ→システムをクリック
- 2. 設定の変更→詳細設定タブ→環境変数をクリック
- 3. ユーザの環境変数の新規をクリックし、JAVA\_HOME を作成する 変数名: JAVA\_HOME、変数値: C:/Program Files/Java/jdk1.7.0\_21 とする

# 2 Sapid のインストール

Sapid のインストールは、いくつかのステップがある。これを順に記述していく。 また、編集は Cygwin の emacs を用いて行い、編集後は常に端末の再起動を行っている。

- 『http://www.sapid.org/FTP-CURRENT/』から最新版の Sapid をインストールする。
   現在の最新版は『Sapid-6.104.tar.gz』であるので、これを私は D ドライブ直下にインストールした。
- 2. ファイルを cygwin 上でコマンドによって解凍する。 コマンドは『tar zxvf Sapid-6.104.tar.gz』である。
- 3. カレントディレクトリを解凍してできた Sapid-6.104 に移動する。 以降ここを SAPID\_TOP と表記する。
- Tcl/Tk のバージョンを変更する。
   SAPID\_TOP/Sapid/Sapid.def ファイルには、Tcl/Tk のバージョンが記述されてある。しかしこ れは別バージョンとなっているので、これを今回使用するバージョン (8.5) に変更する。

| 1.1- |   | <u> </u> |   |
|------|---|----------|---|
| 修    | 止 | 盯        | - |

```
539: #if defined(__CYGWIN__)
540: #define SapidTclVersion 84
...
557: #if defined(__CYGWIN__)
558: #define SapidTkVersion 84
...
574: #if defined(__CYGWIN__)
575: #define TclShareDir $(CYGWIN_SHARE)$(PATHSEP)tcl8.4
576: #define TkShareDir $(CYGWIN_SHARE)$(PATHSEP)tk8.4
```

```
修正後

539: #if defined(__CYGWIN__)

540: #define SapidTclVersion 8.5

...

557: #if defined(__CYGWIN__)

558: #define SapidTkVersion 8.5

...

574: #if defined(__CYGWIN__)

575: #define TclShareDir $(CYGWIN_SHARE)$(PATHSEP)tcl8.5

576: #define TkShareDir $(CYGWIN_SHARE)$(PATHSEP)tk8.5
```

5. jar-3 コマンドが Cygwin に存在しないため、設定を修正する。 1.SAPID\_TOP/Sapid/Sapid.def を次のように修正する。

—— 修正前 ——

338: /\* JAR = /bin/jar-3 \*/
339: JAR3 = /bin/jar-3

——— 修正後 —

338: /\* JAR = /bin/jar-3 \*/
339: JAR3 = "\$\$JAVA\_HOME/bin/jar"

2.SAPID\_TOP/Sapid/Sapid.rules を修正する。

——— 修正前 —

1063: cat file.ls | (JAR3) cvf@ file @@

— 修正後 —

1063: (JAR) cvf file file.ls @@

6. ソースファイルを編集する。

1.SAPID\_TOP/lib/SpdUtil/spdFseek.c の 88 行目に、『#include <io.h>』を追加する。 2.SAPID\_TOP/analyzer/jdbin/java-yacc.y を以下のように編集する。

```
修正前

3440: #if defined(__CYGWIN__)

..

3445: strtmp[0] = '\0';

3446: cygwin_conv_to_win32_path(file->str, strtmp);
```

```
修正後

3440: #if defined(__CYGWIN__)

3441: #include <sys/cygwin.h>

..

3445: strtmp[0] = '\0';

3446: cygwin_conv_path(CCP_POSIX_TO_WIN_A | CCP_RELATIVE,

file->str, strtmp, FILENAME_MAX + 1);
```

7. xmkmf コマンドを用いて、Sapid のインストールをする。 インストールには以下のコマンドを用いる。

– Sapid インストールコマンド –

\$ xmkmf -a 2>&1 | tee LOG-XMKMF
\$ make 2>&1 | tee LOG-MAKE
\$ make install 2>&1 | tee LOG-INSTALL

2 行目のコマンドで、ant コマンドがないというエラーが出た。ここで ant をインストール してないことに気づき、インストールを行った。

8. ANT のインストール

apach-ant-1.9.4を zip でダウンロードし、以下のコマンドで D ドライブ直下に展開した。

——— ANT 解凍コマンド —

unzip apache-ant-1.9.4.zip

その後、以下のように JAVA\_HOME と同じく環境変数の設定を行った。

- (a) コントロールパネル→システムとセキュリティ→システムをクリック
- (b) 設定の変更→詳細設定タブ→環境変数をクリック
- (c) システムの環境変数の新規をクリックし、ANT\_HOME を作成する 変数名: ANT\_HOME、変数値: D:/apache-ant-1.9.4 とする
- (d) Path に、%ANT\_HOME%\bin を追加する
- 9. Sapid の環境設定を行う

Sapid の環境変数を適切に設定できるように、Cygwin の bash ファイル (.bash\_profile) に以下 のものを追加しておく。

– 追加するもの –

- if [ -f "/usr/local/Sapid-GCC/lib/SetUp.sh" ] ; then
  - . "/usr/local/Sapid-GCC/lib/SetUp.sh"

fi

# 3 テスト

Sapid がインストールされているかどうかテストを行う。このテストは、dhrystone と java-zip に 関するものの2種類がある。それぞれひとつずつ行っていく。

#### 3.1 dhrystone に関するテスト

以下のコマンドを実行することによってテストを行う。

— dhrystone テストのコマンド —

```
$ cd Sapid_TOP/test/dhrystone-2.1
$ mkSapid -a 2>&1 | tee LOG_MKSAPID
$ make test-all 2>&1 | tee LOG_MAKETESTALL
```

はじめに mkSapid コマンドを行ったとき、mkSapid というコマンドは存在しないというエラー が発生した。いろいろ考えたのだが、JAVA\_HOME の環境変数をユーザでなくシステムの環境変数 に以下のように記述した結果エラーが出ずに成功した。

- システムの環境変数に新規で以下のものを追加する。
   変数名: JAVA\_HOME、変数値: C:/Program Files/Java/jdk1.7.0\_21
- 2. Path に、%JAVA\_HOME%\bin を追加する

次の make コマンドだが、ここでも以下のようなエラー (6 行目の部分) が出た。

― エラー ―

```
Sapid: sdbin4: 7: # define __STDC_CONSTANT_MACROS
Sapid: sdbin4: 8: # endif
Sapid: sdbin4: 9: # include_next <stdint.h>
Sapid: sdbin4: 10: #else
Sapid: sdbin4: 11: # include "stdint-gcc.h"
Error: sdbin4: yyerror(): "dhry_1.i" l.2764: yytext "<": syntax error
Sapid: sdbin4: 2762:
Sapid: sdbin4: 2763:</pre>
```

ここで以下のコマンドを上記の make コマンドの代わりに使用する。

— dhrystone のコマンド改 —

\$ make INCLUDES=-I/usr/include test-all 2>&1 | tee LOG\_MAKETESTALL2

これの結果、以下のようなメッセージが表示された。これによって確かに Sapid がインストール されていることが分かった。

— dhrystone の結果 –

Sapid: Test: dhry: Passed.

#### 3.2 java-zip のテスト

以下のコマンドを実行することでテストを行った。

——— java-zip のテスト用コマンド —

```
$ cd SAPID_TOP/test/java-zip
$ mkSapid -a 2>&1 | tee LOG_MKSAPID
$ make test-all 2>&1 | tee LOG_MAKETESTALL
```

このコマンドの結果、以下のメッセージが出た。これによって、テストは成功したことがわかる。

—— 結果 -

Sapid: Test: java-zip: Passed.

# 4 まとめ

私は最初、研究室からいただいた Mac に Sapid をインストールしようと考え、私の担当は Windows であったので Windows をインストールすることからはじめた。しかし Cygwin をダウンロードした際にメモリ容量が足りなくなってしまったため、急遽自宅で使用している PC に導入することにした。

様々なエラーに出会ったが、そのほとんどが私の入力ミスであったりと分かりやすいエラーだっ たので助かった。また、このインストールの経験で環境変数というものについて学べたと思う。最 後には全てのテストをパスすることができてほっとした。